| Tutorial Target   | Installing Oracle Linux 6.7 on Virtualbox                                                                                                    |
|-------------------|----------------------------------------------------------------------------------------------------|
| Version / Date    | 1.0 / Jan-2016                                                                                                    |
| Required Software | <ul> <li>Virtual Software like Oracle VirtualBox or VMWare Workstation. This tutorial tested on Oracle VirtualBox 5.0.12</li> <li>Oracle Linux 6 Installation Media. This tutorial was performed on Oracle Linux 6.7</li> </ul> |
| Required Hardware | Memory to run the VM machine: 4 GB                                                                                                    |
|                   | Storage to hold the VM machine: 9 GB                                                                                                    |

# **Tutorial Target and Description**

This tutorial describes how to install Oracle Linux 6.7 on a VM machine that can then be used as a seed to install Oracle software products, like Oracle Database, Clusterware, Enterprise Manager, Weblogic.. etc.

# **Tutorial Procedure Layout**

- A. Download Oracle Linux ISO image from Oracle
- B. Create a new VM Machine, Mount the ISO image in a VM
- C. Start the installer and install the OS
- D. Make some configuration on the installed Linux

# **Tutorial Procedure**

# A. Download Oracle Linux ISO image from Oracle

Download Oracle Linux ISO image from Oracle eDelivery: <u>https://edelivery.oracle.com/</u>

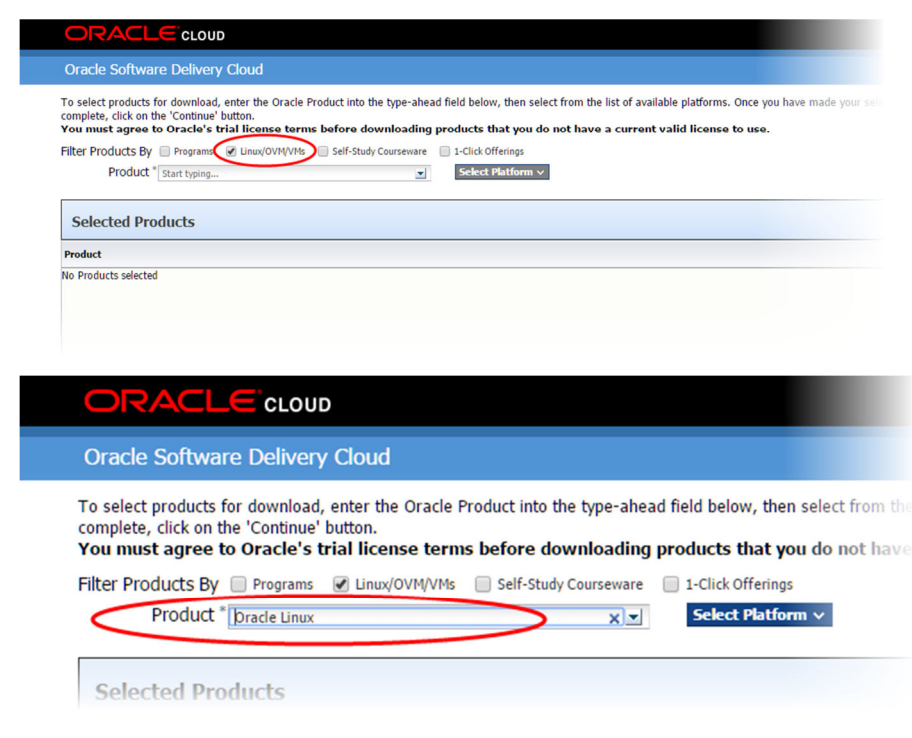

# products that you do not have a current valid license to use.

| -            | Search |  |
|--------------|--------|--|
| 🔲 ia64       |        |  |
| x86 32 bit   |        |  |
| 🖉 x86 64 bit |        |  |

### Click Continue

#### Click on Select Alternative Release

| 1 | Available Release                                                          |  |
|---|----------------------------------------------------------------------------|--|
|   | Oracle Linux 7.2.0.0.0 for x86 64 bit, 5 files<br>Select Alternate Release |  |
|   |                                                                            |  |

# Select Linux 6.7 and click Continue

Accept the Terms and Download.

# B. Create a new VM Machine, Mount the ISO image in a VM and start the installer

Define in the default location of your new VM machine in the settings:

| 🌽 VirtualBox - Pre | ferences                     |            |        | ?  | ×   |
|--------------------|------------------------------|------------|--------|----|-----|
| 🣃 General          | General                      |            |        |    |     |
| 🧼 Input            | Default Machine Folder:      | \oracle vm |        |    | ~   |
| 🚱 Update           | VRDP Authentication Library: | BoxAuth    |        |    | ~   |
| Language           |                              |            |        |    |     |
| Display            |                              |            |        |    |     |
| Network            |                              |            |        |    |     |
| Extensions         |                              |            |        |    |     |
| Proxy              |                              |            |        |    |     |
|                    |                              |            |        |    |     |
|                    |                              | ОК         | Cancel | He | elp |

Create a new VM in an Expert Mode:

|                                                                                                    |                                                                                                    |               |            |                                                      |                                                                | ?                                  | ×        |
|----------------------------------------------------------------------------------------------------|----------------------------------------------------------------------------------------------------|---------------|------------|------------------------------------------------------|----------------------------------------------------------------|------------------------------------|----------|
| Create Vir                                                                                                    | tual Machine                                                                                                    |               |            |                                                      |                                                                |                                    |          |
| Name and o                                                                                                    | operating system                                                                                                    |               |            |                                                      |                                                                |                                    |          |
| Name: 0                                                                                                    | )rade Linux 6.7 s                                                                                                    | eed           |            |                                                      |                                                                |                                    |          |
| Type: L                                                                                                    | inux                                                                                                    |               |            |                                                      |                                                                | •                                  | 64       |
| Version: C                                                                                                    | Drade (64-bit)                                                                                                    |               |            |                                                      |                                                                | •                                  |          |
| Memory size                                                                                                    | e                                                                                                    |               |            |                                                      |                                                                |                                    |          |
|                                                                                                    |                                                                                                    |               |            |                                                      |                                                                | 4096                               | ♠ MB     |
| 4 MB                                                                                                    |                                                                                                    |               |            |                                                      | 16384 M                                                        | в                                  |          |
| the states                                                                                                    |                                                                                                    |               |            |                                                      |                                                                |                                    |          |
| Hard disk                                                                                                    | - 44                                                                                                    |               |            |                                                      |                                                                |                                    |          |
| Do not                                                                                                    | add a virtual hard                                                                                                    | a aisk        |            |                                                      |                                                                |                                    |          |
|                                                                                                    | evisting victual b                                                                                                    | ard disk file |            |                                                      |                                                                |                                    |          |
| Orada                                                                                                    | E Rusinosa Suita                                                                                                    |               | 1.2 dialet | mdk (Normal                                          | 200 00 CP)                                                     | _                                  |          |
| Uracie                                                                                                    | -E-Dusiness-Suite                                                                                                    | -APPO-HER-12, | 1.0-UISK1. | muk (Normal,                                         | 300.00 GBJ                                                     |                                    | 163      |
|                                                                                                    |                                                                                                    |               | _          |                                                      |                                                                |                                    |          |
|                                                                                                    |                                                                                                    |               | G          | uided Mode                                           | Create                                                         | Ca                                 | ancel    |
|                                                                                                    |                                                                                                    |               |            |                                                      |                                                                |                                    |          |
|                                                                                                    |                                                                                                    |               |            |                                                      |                                                                |                                    |          |
|                                                                                                    |                                                                                                    |               |            |                                                      |                                                                |                                    | ?        |
|                                                                                                    |                                                                                                    |               |            |                                                      |                                                                |                                    | ?        |
| Create V                                                                                                    | irtual Hard Disl                                                                                                    | k             |            |                                                      |                                                                |                                    | ?        |
| Create V                                                                                                    | irtual Hard Disl                                                                                                    | k             |            |                                                      |                                                                |                                    | ?        |
| Create V                                                                                                    | irtual Hard Disl                                                                                                    | k             |            |                                                      |                                                                |                                    | ?        |
| Create V<br>File locatio<br>Oracle Lii                                                                                                    | irtual Hard Disl<br>on<br>nux 6.7 seed                                                                                                 | k             |            |                                                      |                                                                |                                    | ?        |
| Create V<br>File locatio<br>Oracle Lii                                                                                                    | irtual Hard Disl<br>on<br>nux 6.7 seed                                                                                                 | k             |            |                                                      |                                                                |                                    | ?        |
| Create V<br>File locatio<br>Oracle Lii<br>File size                                                                                                    | irtual Hard Disl<br>on<br>nux 6.7 seed                                                                                                 | k             |            |                                                      |                                                                |                                    | ?        |
| Create V<br>File locatio<br>Oracle Lii<br>File size                                                                                                    | irtual Hard Disl<br>on<br>nux 6.7 seed                                                                                                 | k             | 1 1        |                                                      |                                                                |                                    | ?        |
| Create V<br>File locatic<br>Oracle Lin<br>File size                                                                                                    | irtual Hard Disl<br>on<br>nux 6.7 seed                                                                                                 | k             | 1 1        | •                                                    | 2.0                                                            |                                    | ?        |
| Create V<br>File locatic<br>Oracle Lii<br>File size<br>4.00 MB<br>Hard disk                                                                                                    | irtual Hard Disi<br>on<br>nux 6.7 seed<br>file type                                                                                    | k             | 1 1        | , , , , , , , , , , , , , , , , , , ,                | 2,                                                             | D0 TB                              | ?        |
| Create V<br>File locatio<br>Oracle Lii<br>File size<br>4.00 MB<br>Hard disk<br>() VDI (\                                                                                                    | irtual Hard Disl<br>on<br>nux 6.7 seed<br>file type<br>/irtualBox Disk Ir                                                              | k<br>         | · · · ·    | Storage on I                                         | 2.1<br>physical har                                            | D0 TB                              | ?        |
| Create V<br>File locatio<br>Oracle Lii<br>File size<br>4.00 MB<br>Hard disk<br>(  VMDK                                                                                                    | irtual Hard Disl<br>on<br>nux 6.7 seed<br>file type<br>/irtualBox Disk Ir<br>(Virtual Machine                                          | k<br>         | 1 I        | Storage on J<br>O Dynamic<br>O Fixed si              | 2,1<br>physical har<br>cally allocate<br>ze                    | DO TB                              | ?        |
| Create V<br>File locatio<br>Oracle Lii<br>File size<br>4.00 MB<br>Hard disk<br>VDI (\<br>VMDK<br>VHD (                                                                                                    | irtual Hard Disl<br>on<br>nux 6.7 seed<br>file type<br>/irtualBox Disk Ir<br>(Virtual Machine<br>Virtual Machine                       | k<br>         |            | Storage on J<br>O Dynamic<br>Prixed si<br>Split intt | 2.1<br>physical har<br>cally allocate<br>ze<br>o files of less | d disk<br>ed                       | ?<br>100 |
| Create V File locatio Oracle Lii File size 4.00 MB Hard disk VHD ( VHDK VHD ( Hard 0 HDD ( Hard 0 HDD ( HArd 0 HDD ( HArd 0 HDD ( HArd 0 HDD ( HArd 0 HDD ( HArd 0 HDD ( HArd 0 HDD ( HArd 0 HDD ( HArd 0 HDD ( HArd 0 HDD ( HArd 0 HDD ( HArd 0 HDD ( HArd 0 HDD ( HArd 0 HDD ( HArd 0 HDD ( HArd 0 HDD ( HArd | irtual Hard Disl<br>on<br>nux 6.7 seed<br>file type<br>/irtualBox Disk Ir<br>(Virtual Machine<br>Virtual Mard Disk<br>Parallels Hard D | k<br>         | · · ·      | Storage on J<br>O Dynamic<br>Fixed si<br>Split into  | 2,<br>physical har<br>cally allocate<br>ze<br>o files of less  | D0 TB<br>d disk<br>ed<br>s than 2G | ?<br>100 |

# Make some changes on the settings:

O QCOW (QEMU Copy-On-Write)

| 0 🎯          | racle Linux 6.7 - Se | ettings ? ×                        |
|--------------|----------------------|------------------------------------|
|              | General              | System                             |
|              | System               | Motherboard Processor Acceleration |
|              | Display              | Processor(s):                      |
| $\mathbf{S}$ | Storage              | 1 CPU 8 CPUs                       |
|              | Audio                | 196 100%                           |
| 7            | Network              | Extended Features: 🗹 Enable PAE/NX |
|              | Serial Ports         |                                    |
| Ø            | USB                  |                                    |
|              | Shared Folders       |                                    |
|              | User Interface       |                                    |
|              |                      |                                    |
|              |                      | OK Cancel Help                     |

Guided Mode Create

Cancel

| 🥝 o | racle Linux 6.7 - S | ettings                 |            |                    |
|-----|---------------------|-------------------------|------------|--------------------|
|     | General             | Storage                 |            |                    |
|     | System              | Storage Tree            | Attributes |                    |
|     | Display             | 🔶 Controller: IDE 🛛 🚱 🔂 | Name:      | IDE                |
|     | Storage             | Empty                   | Type:      | PIIX4              |
|     | Storage             | 😤 Controller: SATA      |            | Use Host I/O Cache |
|     | Audio               | Oracle Linux 6.7.vdi    |            |                    |
| ₽   | Network             |                         |            |                    |
|     | Serial Ports        |                         |            |                    |
| Ø   | USB                 |                         |            |                    |
|     | Shared Folders      |                         |            |                    |
|     | User Interface      |                         |            |                    |

### Select the ISO file.

| V77195-01.iso         11-Jan-16 1:28 AM         WinRAR archive         3,150,162 KB           V77196-01.iso         11-Jan-16 1:35 AM         WinRAR archive         2,345,536 KB           V77197-01.iso         11-Jan-16 1:46 AM         WinRAR archive         3,822,592 KB           V77198-01.iso         11-Jan-16 1:46 AM         WinRAR archive         238,592 KB | ^ Na | ame           | ^ | Date modified     | Туре           | Size         |
|----------------------------------------------------------------------------------------------------|------|---------------|---|-------------------|----------------|--------------|
| V77196-01.iso         11-Jan-16 1:35 AM         WinRAR archive         2,345,536 KB           V77197-01.iso         11-Jan-16 1:46 AM         WinRAR archive         3,822,592 KB           V77198-01.iso         11-Jan-16 1:46 AM         WinRAR archive         238,592 KB                                                                                               |      | V77195-01.iso |   | 11-Jan-16 1:28 AM | WinRAR archive | 3,150,162 KB |
| V77197-01.iso         11-Jan-16 1:46 AM         WinRAR archive         3,822,592 KB           V77198-01.iso         11-Jan-16 1:46 AM         WinRAR archive         238,592 KB                                                                                                    |      | V77196-01.iso |   | 11-Jan-16 1:35 AM | WinRAR archive | 2,345,536 KB |
| V77198-01.iso 11-Jan-16 1:46 AM WinRAR archive 238,592 KB                                                                                                    |      | V77197-01.iso |   | 11-Jan-16 1:46 AM | WinRAR archive | 3,822,592 KB |
|                                                                                                    |      | V77198-01.iso |   | 11-Jan-16 1:46 AM | WinRAR archive | 238,592 KB   |
| V77199-01.iso 11-Jan-16 1:47 AM WinRAR archive 247,808 KB                                                                                                    |      | V77199-01.iso |   | 11-Jan-16 1:47 AM | WinRAR archive | 247,808 KB   |

Click Start

### C. start the installer and install the OS

Tip: right CTL to release mouse from the VM

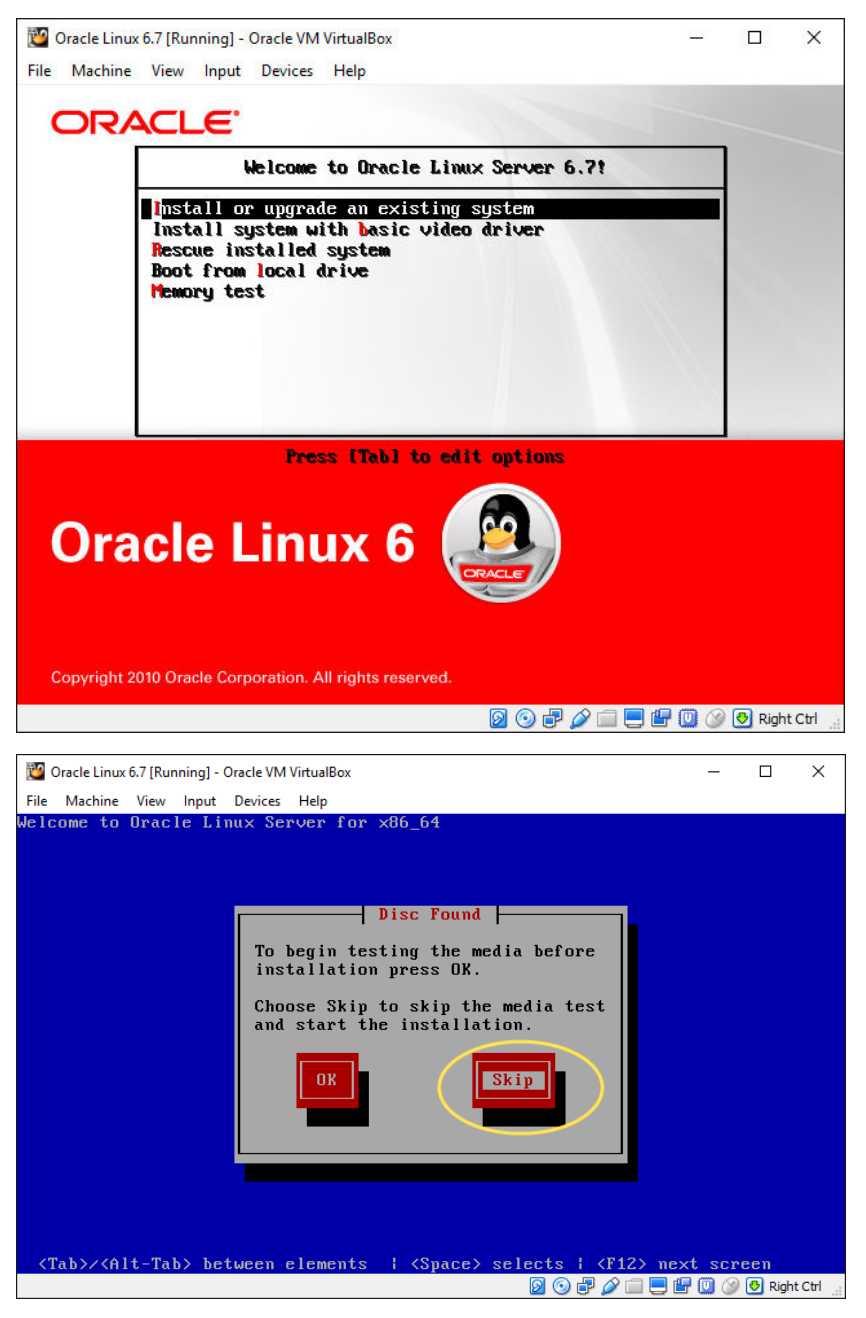

Select Language Next

Basic Storage Next

Click Discard Any Data button

| Please name<br>hostname id<br>network. | e this computer. The<br>dentifies the computer on a<br>domain | ]     |                                                                                                    |
|----------------------------------------|---------------------------------------------------------------|-------|----------------------------------------------------------------------------------------------------|
|                                        |                                                               |       | Editing System eth0                                                                                                    |
| Net                                    | twork Connections                                             |       | Connection name: System eth0                                                                                            |
| Name<br>Vired<br>System eth0           | Last Used                                                     | Add   | Connect automatically Available to all users Wired 802.1x Security Pv4 Settings IPv6 Settings                           |
|                                        |                                                               | dur   | Method: Automatic (DHCP)                                                                                                |
|                                        |                                                               | Close | DNS servers:<br>Search domains:<br>DHCP client ID:<br>Require IPv4 addressing for this connection to complete<br>Routes |
| Configure Network                      | (                                                             |       | Cancel Apply                                                                                                    |

4 - - -

#### Select the region

#### Enter root password

Which type of installation would you like? **Use All Space** Removes all partitions on the selected device(s). This includes partitions created by other operating systems. ۲ M Tip: This option will remove data from the selected device(s). Make sure you have backups. Replace Existing Linux System(s) Removes only Linux partitions (created from a previous Linux installation). This does not remove other partitions you may have on your storage device(s) (such as VFAT or FAT32). 05 0 Tip: This option will remove data from the selected device(s). Make sure you have backups. Shrink Current System 0 Shrinks existing partitions to create free space for the default layout. Use Free Space Retains your current data and partitions and uses only the unpartitioned space on the selected device (s), assuming you have enough free space available. os 0 0 ? **Create Custom Layout** Manually create your own custom layout on the selected device(s) using our partitioning tool. Encrypt system Review and modify partitioning layout **Back** Next

|              |                                                          | Plea                                                                                              | se Select A Dev                                                                                                    |
|--------------|----------------------------------------------------------|---------------------------------------------------------------------------------------------------|----------------------------------------------------------------------------------------------------|
| Size<br>(MB) | Mount Point/<br>RAID/Volume                              | Тур                                                                                               | be Format                                                                                                    |
|              |                                                          |                                                                                                   |                                                                                                    |
| 101896       |                                                          |                                                                                                   |                                                                                                    |
| 93896        | 1                                                        | ext4                                                                                              | $\checkmark$                                                                                                    |
| 8000         |                                                          | swap                                                                                              | $\checkmark$                                                                                                    |
|              |                                                          |                                                                                                   |                                                                                                    |
|              |                                                          |                                                                                                   |                                                                                                    |
| 500          | /boot                                                    | ext4                                                                                              | $\checkmark$                                                                                                    |
| 101899       | vg_srv1                                                  | physical vo                                                                                       | ume (LVM) 🗸                                                                                                    |
|              | Size<br>(MB)<br>101896<br>93896<br>8000<br>500<br>101899 | Size Mount Point/<br>(MB) RAID/Volume<br>101896<br>93896 /<br>8000<br>500 /boot<br>101899 vg_srv1 | Size Mount Point/ Type<br>(MB) RAID/Volume Type<br>101896<br>93896 / ext4<br>8000 swap<br>500 /boot ext4<br>101899 yg srv1 physical vol |

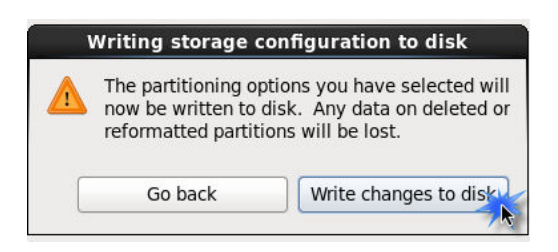

# Click Next

| The default installation of Oracle Linux Server is a basic server install. You can optionally select a different set of software now. |
|----------------------------------------------------------------------------------------------------|
| Basic Server                                                                                                    |
| O Database Server                                                                                                    |
| O Web Server                                                                                                    |
| O Identity Management Server                                                                                                    |
| O Virtualization Host                                                                                                    |
| O Desktop                                                                                                    |
| <ul> <li>Software Development Workstation</li> </ul>                                                                                  |
| O Minimal                                                                                                    |
|                                                                                                    |
|                                                                                                    |
|                                                                                                    |
|                                                                                                    |
|                                                                                                    |
|                                                                                                    |
|                                                                                                    |
|                                                                                                    |
|                                                                                                    |
| Please select any additional repositories that you want to use for software installation.                                             |
| High Availability                                                                                                    |
| Load Balancer                                                                                                    |
| ✓ Oracle Linux Server                                                                                                    |
|                                                                                                    |
| + Add additional software repositories Modify repository                                                                              |
| You can further customize the software selection now, or after install via the software management application.  Customize later      |
| Back Next                                                                                                    |

| Servers<br>Web Services<br>Databases<br>System Management<br>Virtualization<br>Desktops<br>Applications<br>Development<br>UEK3 kernel repo<br>Languages                                                                                                    | <ul> <li>Base</li> <li>Compatibility libraries</li> <li>Console internet tools</li> <li>Debugging Tools</li> <li>Dial-up Networking Support</li> <li>Directory Client</li> <li>FCoE Storage Client</li> <li>FCoE Storage Client</li> <li>Hardware monitoring utilities</li> <li>Infiniband Support</li> <li>Java Platform</li> <li>Large Systems Performance</li> <li>Legacy UNIX compatibility</li> <li>Mainframe Access</li> <li>Network file system client</li> <li>Networking Tools</li> </ul>                                                                                                    |
|----------------------------------------------------------------------------------------------------|----------------------------------------------------------------------------------------------------|
| Tools for configuring and analyzing computer networks.                                                                                                    | © ♥ Performance Tools<br>© ♥ Perl Support<br>Optional packages selected: 2 of 17                                                                                                    |
|                                                                                                    | Back Ne:                                                                                                    |
| Base System                                                                                                    | Backup Server                                                                                                    |
| Base System Servers                                                                                                    |                                                                                                    |
| Base System<br>Servers<br>Web Services                                                                                                    | Backup Server     CIFS file server     Directory Server                                                                                                    |
| Base System<br>Servers<br>Web Services<br>Databases                                                                                                    | Backup Server     Backup Server     CIFS file server     Directory Server     Server     B = E-mail server                                                                                                    |
| Base System<br>Servers<br>Web Services<br>Databases<br>System Management                                                                                                    | Backup Server     CIFS file server     Directory Server     E-mail server     FTP server                                                                                                    |
| Base System<br>Servers<br>Web Services<br>Databases<br>System Management<br>Virtualization                                                                                                    | Backup Server     CIFS file server     Directory Server     E-mail server     FTP server     Idgntity Management Server                                                                                                    |
| Base System<br>Servers<br>Web Services<br>Databases<br>System Management<br>Virtualization<br>Desktops                                                                                                    | Backup Server     CIFS file server     Directory Server     E-mail server     FTP server     Identity Management Server     NFS file server                                                                                                    |
| Base System<br>Servers<br>Web Services<br>Databases<br>System Management<br>Virtualization<br>Desktops<br>Applications                                                                                                    | Backup Server  CIFS file server  CIFS file s |
| Base System<br>Servers<br>Web Services<br>Databases<br>System Management<br>Virtualization<br>Desktops<br>Applications<br>Development                                                                                                    | Backup Server  CIFS file server  CIFS file s |
| Base System<br>Servers<br>Web Services<br>Databases<br>System Management<br>Virtualization<br>Desktops<br>Applications<br>Development<br>UEK3 kernel repo                                                                                                    |                                                                                                    |
| Base System<br>Servers<br>Web Services<br>Databases<br>System Management<br>Virtualization<br>Desktops<br>Applications<br>Development<br>UEK3 kernel repo<br>Languages                                                                                                    |                                                                                                    |
| Base System<br>Servers<br>Web Services<br>Databases<br>System Management<br>Virtualization<br>Desktops<br>Applications<br>Development<br>UEK3 kernel repo<br>Languages                                                                                                    |                                                                                                    |
| Base System<br>Servers<br>Web Services<br>Databases<br>System Management<br>Virtualization<br>Desktops<br>Applications<br>Development<br>UEK3 kernel repo<br>Languages                                                                                                    |                                                                                                    |
| Base System<br>Servers<br>Web Services<br>Databases<br>System Management<br>Virtualization<br>Desktops<br>Applications<br>Development<br>UEK3 kernel repo<br>Languages<br>Packages in System administration                                                                                                    | Backup Server  CIFS file server  CIFS file s |
| Base System Servers Web Services Databases System Management Virtualization Desktops Applications Development UEK3 kernel repo Languages Packages in System administration Some packages associated with this group are not required to be installed but may provide additional functionality. Please choose the packages which you would like to have installed.                                                                                                    | Backup Server   CIFS file server   Directory Server   FTP server   Identity Management Server   NFS file server   Network Infrastructure Server   Network Storage Server   Print Server   Server Platform   System administration tools                                                                                                    |
| Base System Servers Web Services Databases System Management Virtualization Desktops Applications Development UEK3 kernel repo Languages Packages in System administration Some packages associated with this group are not required to be installed but may provide additional functionality. Please choose the packages which you would like to have installed. IV mc-4.7.0.2-3.el6.x86.64 - User-friendly text console fill                                                                                                    |                                                                                                    |
| Base System Servers Web Services Databases System Management Virtualization Desktops Applications Development UEK3 kernel repo Languages Packages in System administration Some packages associated with this group are not required to be installed but may provide additional functionality. Please choose the packages which you would like to have installed. V mc-4.7.0.2-3.el6.x86_64 - User-friendly text console fild. mgetty-1.1.36-9.el6.x86_64 - A getty replacement for                                                                                                    |                                                                                                    |
| Base System Servers Web Services Databases System Management Virtualization Desktops Applications Development UEK3 kernel repo Languages Packages in System administration Some packages associated with this group are not required to be installed but may provide additional functionality. Please choose the packages which you would like to have installed. Vmc-4.7.0.2-3.el6.x86_64 - User-friendly text console fild mgetty-1.1.36-9.el6.x86_64 - Tools for managing to                                                                                                    |                                                                                                    |
| Base System Servers Web Services Databases System Management Virtualization Desktops Applications Development UEK3 kernel repo Languages Packages in System administration Some packages associated with this group are not required to be installed but may provide additional functionality. Please choose the packages which you would like to have installed. Vec mc-4.7.0.2-3.el6.x86_64 - User-friendly text console fild mgetty-1.1.36-9.el6.x86_64 - Tools for managing t oracle-rdbms-server-11gR2-preinstall-1.0-12.el6.x                                                                                                    |                                                                                                    |
| Base System Servers Web Services Databases System Management Virtualization Desktops Applications Development UEK3 kernel repo Languages Packages in System administration Some packages associated with this group are not required to be installed but may provide additional functionality. Please choose the packages which you would like to have installed. Ø mc-4.7.0.2-3.el6.x86_64 - User-friendly text console fild mgetty-1.1.36-9.el6.x86_64 - Tools for managing t oracle-rdbms-server-11gR2-preinstall-1.0-12.el6.x86_x81                                                                                                    |                                                                                                    |
| Base System Servers Web Services Databases System Management Virtualization Desktops Applications Development UEK3 kernel repo Languages Packages in System administration Some packages associated with this group are not required to be installed but may provide additional functionality. Please choose the packages which you would like to have installed. Ø mc.4.7.0.2-3.el6.x86_64 - User-friendly text console fild orscle-rdbms-server-11gR2-preinstall-1.0-12.el6.x Ø oracle-rdbms-server-12cR1-preinstall-1.0-14.el6.x Ø oracleasm-support-2.1.8-1.el6.x86_64 - The Oracle                                                                                                    |                                                                                                    |
| Base System Servers Web Services Databases System Management Virtualization Desktops Applications Development UEK3 kernel repo Languages Packages in System administration Some packages associated with this group are not required to be installed but may provide additional functionality. Please choose the packages which you would like to have installed. Ø mc-4.7.0.2-3.el6.x86_64 - User-friendly text console fild mgetty-1.1.36-9.el6.x86_64 - A getty replacement for ocfs2-tools-1.8.0-11.el6.x86_64 - Tools for managing t oracle-rdbms-server-11gR2-preinstall-1.0-14.el6.x Ø oracle-rdbms-server-12cR1-preinstall-1.0-14.el6.x Ø oracle-states-states | Backup Server CIFS file server Directory Server FTP server Identity Management Server NFS file server Network Infrastructure Server Network Storage Server Print Server Server Platform System administration tools tools tools tools emanager and visual s use with data and fax r the Oracle Cluster Files x86_64 - Sets the system Automatic Storage Material onal packages selected: 0 of 22                                                                                                    |
| Base System         Servers         Web Services         Databases         System Management         Virtualization         Desktops         Applications         Development         UEK3 kernel repo         Languages         Packages in System administration         Some packages associated with this group are not required to be installed but may provide additional functionality.         Please choose the packages which you would like to have installed.         Ø mc-4.7.0.2-3.el6.x86_64 - User-friendly text console fill         mgetty-1.1.36-9.el6.x86_64 - A getty replacement for         ocfs2-tools-1.8.0-11.el6.x86_64 - Tools for managing to         oracle-rdbms-server-11gR2-preinstall-1.0-12.el6.x         Ø oracle-rdbms-server-12cR1-preinstall-1.0-12.el6.x         Ø oracle-rdbms-server-12cR1-preinstall-1.0-14.el6.x         Ø pexpect-2.3-6.el6.noarch - Pure Python Expect-like mu         rdist-6.1.5-49.el6.x86_64 - Maintains identical copies of                                                                                                    | Backup Server CIFS file server Directory Server FTP server Identity Management Server NFS file server Network Infrastructure Server Network Storage Server Print Server Print Server Server Platform System administration tools tools tools tools tools onal packages selected: 0 of 22 Optional packages                                                                                                    |
| Base System         Servers         Web Services         Databases         System Management         Virtualization         Desktops         Applications         Development         UEK3 kernel repo         Languages         Packages in System administration         Some packages associated with this group are not required to be installed but may provide additional functionality.         Please choose the packages which you would like to have installed.         Ø mc-4.7.0.2-3.el6.x86_64 - User-friendly text console fill         mgetty-1.1.36-9.el6.x86_64 - A getty replacement for         ocfs2-tools-1.8.0-11.el6.x86_64 - Tools for managing to         oracle-rdbms-server-11gR2-preinstall-1.0-12.el6.x         Ø oracle-rdbms-server-12cR1-preinstall-1.0-12.el6.x         Ø oracle-rdbms-server-12cR1-preinstall-1.0-14.el6.x         Ø oracle-rdbms-server-12cR1-preinstall-1.0-14.el6.x         Ø pexpect-2.3-6.el6.noarch - Pure Python Expect-like mu         rdist-6.1.5-49.el6.x86_64 - Mound Robin Database Too         rrdtool-1.3.8-7.el6.x86_64 - Kound Robin Database Too                                                                                                    | Backup Server CIFS file server Directory Server FTP server Identity Management Server NFS file server Network Infrastructure Server Network Storage Server Print Server Print Server Server Platform System administration tools tools tools tools tools tools                                                                                                    |
| Base System         Servers         Web Services         Databases         System Management         Virtualization         Desktops         Applications         Development         UEK3 kernel repo         Languages         Packages in System administration         Some packages associated with this group are not required to be installed but may provide additional functionality.         Please choose the packages which you would like to have installed.         Image: mgty-1.1.36-9.el6.x86_64 - A getty replacement for ocfs2-tools-1.8.0-11.el6.x86_64 - Tools for managing to oracle-rdbms-server-11gR2-preinstall-1.0-12.el6.s         Image: oracle-rdbms-server-12cR1-preinstall-1.0-12.el6.s         Image: oracle-rdbms-server-12cR1-preinstall-1.0-12.el6.s         Image: oracle-rdbms-server-12cR1-preinstall-1.0-12.el6.s         Image: oracle-rdbms-server-12cR1-preinstall-1.0-12.el6.s         Image: oracle-rdbms-server-12cR1-preinstall-1.0-12.el6.s         Image: oracle-rdbms-server-12cR1-preinstall-1.0-12.el6.s         Image: oracle-rdbms-server-12cR1-preinstall-1.0-12.el6.s         Image: oracle-rdbms-server-12cR1-preinstall-1.0-12.el6.s         Image: oracle-rdbms-server-12cR1-preinstall-1.0-12.el6.s         Image: oracle-rdbms-server-12cR1-preinstall-1.0-12.el6.s         Image: oracle-rdbms-server-12cR1-preinstall-1.0-12.el6.s                                                                                                    | Backup Server CIFS file server Directory Server FTP server Identity Management Server NFS file server Network Infrastructure Server Network Storage Server Print Server Server Platform System administration tools tools tools tools                                                                                                    |

| Base System       | 👸 🗹 Desktop                                 |
|-------------------|---------------------------------------------|
| Servers           | 🔉 🗆 Desktop Debugging and Performance Tools |
| Web Services      | 🔯 🗆 Desktop Platform                        |
| Databases         | C Fonts                                     |
| System Management | 👸 🗆 General Purpose Desktop                 |
| Virtualization    | 🔽 🛛 Graphical Administration Tools          |
| Desktops          | 🚔 🗆 Input Methods                           |
| Applications      | KDE Desktop                                 |
| Development       | 📃 🗆 Legacy X Window System compatibility    |
| UEK3 kernel repo  | 🔯 🗆 Remote Desktop Clients                  |
| Languages         | 📃 🗆 X Window System                         |
|                   |                                             |
|                   |                                             |
|                   |                                             |
|                   |                                             |

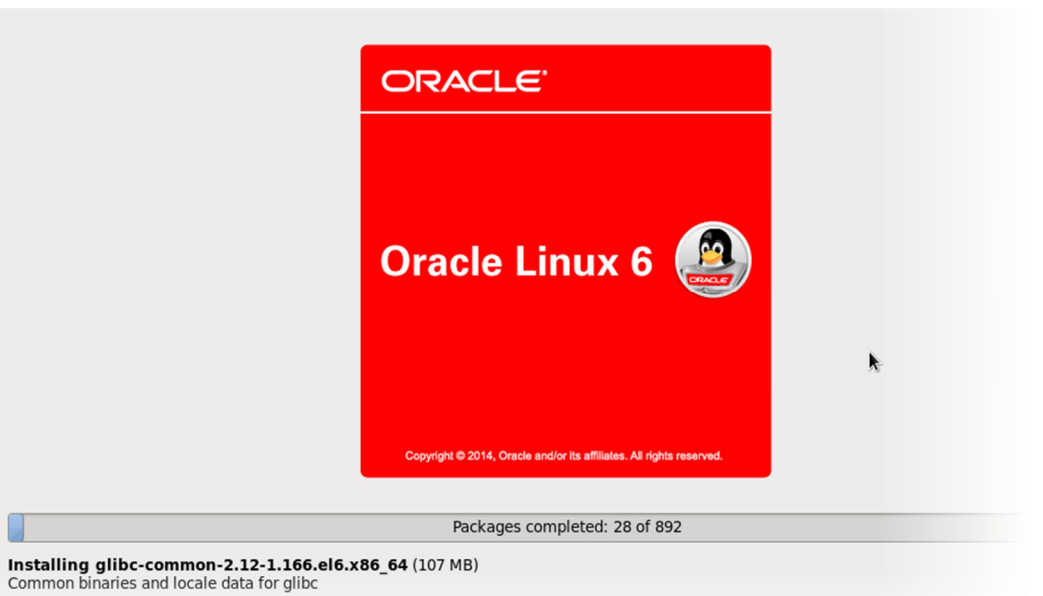

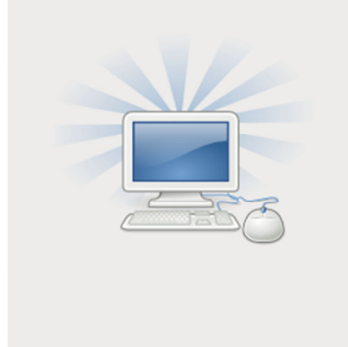

Congratulations, your Oracle Linux Server installation is complete.

Please reboot to use the installed system. Note that updates may be available to ensure the proper functioning of your system and installation of these updates is recommended after the reboot.

k

Reboot

Back

After reboot, Click on Forward

| srv1.localdomain             |
|------------------------------|
| oracle                       |
| Other                        |
|                              |
| srv1.localdomain             |
| Other                        |
| Userna <mark>me: root</mark> |
| Cancel Log In                |
| srv1.localdomain             |
| Other                        |
| Password:                    |
| Cancel Log In                |

Tip: to turn the auto-scale windows of the VM machine on and off, use the hotkey hostKey+ C.

# D. Make some configuration on the installed Linux

Check oracle user is there:

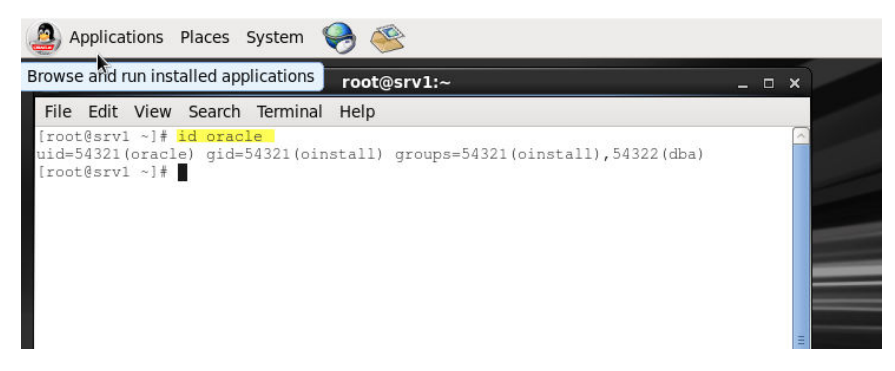

#### Set secure Linux to permissive

edit /etc/selinux/config file and set SELINUX = permissive

To apply changes, restart the server or execute the following command:

setenforce permissive

#### **Disable firewall**

service iptables stop chkconfig iptables off

#### Create oracle base directory:

mkdir -p /u01/app/oracle/product chown -R oracle:oinstall /u01 chmod -R 775 /u01

#### Create a user and grant it privileges (optional)

useradd -m -n orauser passwd orauser

#### # Let's make that user also belong to "dba" group:

```
usermod -g users -G dba orauser
```

# allow users belongs to "dba" group switching to an oracle account (this will open vi for you): visudo

# add the following line to make dba group members execute any command by any user: %dba ALL=(ALL) ALL

# to allow it to switch to oracle only, add the following instead: %dba ALL = /bin/su - oracle, !/bin/su \*root\*

To test that: sudo su - oracle

#### Install Guest Additions in the VM machine

Guest Additions won't work if you install it immediately after performing the steps above. It requires "kernel source".

To install it through yum, perform the following:

wget http://public-yum.oracle.com/public-yum-ol6.repo

# the following installed 277MB in my test and took about 15 minutes to finish:

yum update

# this will actually be installed by the "yum update" command. I just run it to confirm it is there: yum install kernel-uek-devel

IF all went good with you, mount the Guest Additions CD image to start installing them, as shown below:

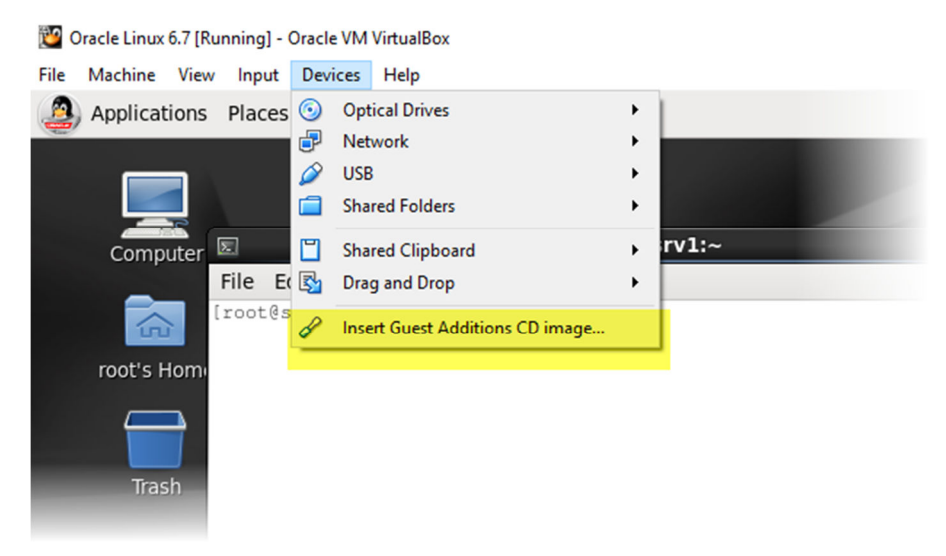

| 0     | VBOXADDITIONS_5.0.12_104815 ×                                                                                                    |
|-------|----------------------------------------------------------------------------------------------------|
| ССС   | You have just inserted a medium with software intended to be automatically started. Choose what application to launch.                                                                                                    |
|       | Select how to open<br>"VBOXADDITIONS_5.0.12_104815" and whether to<br>perform this action in the future for other media of<br>type "UNIX software".                                                                                                    |
|       | ♦ Open Autorun Prompt 🗘                                                                                                    |
|       | Always perform this action                                                                                                    |
| Eject | Cancel OK                                                                                                    |
|       |                                                                                                    |
| 0     | VBOXADDITIONS_5.0.12_104815 ×                                                                                                    |
| •     | VBOXADDITIONS_5.0.12_104815 × This medium contains software intended to be automatically started. Would you like to run it?                                                                                                    |
| •     | VBOXADDITIONS_5.0.12_104815       ×         This medium contains software intended to be automatically started. Would you like to run it?       ×         The software will run directly from the medium "VBOXADDITIONS_5.0.12_104815". You should never run software that you don't trust.       × |
|       | VBOXADDITIONS_5.0.12_104815×This medium contains software<br>intended to be automatically<br>started. Would you like to run it?The software will run directly from the medium<br>"VBOXADDITIONS_5.0.12_104815". You should never<br>run software that you don't trust.If in doubt, press Cancel.    |

After installation, restart the box.

You will notice that the mouse pointer will be captured by the VM machine once you hover the pointer anywhere inside the VM window. You don't have click inside it.

Also, these Additions will allow you to share files between your host machine and VM machine.